## MultiTech FAXFinder FF240-IP on Cisco Unified Communications Manager

- 1) Build a SIP Trunk Security Profile for FAXFinder.
  - a. From CUCM Administration interface go to System> Security>SIP Trunk Security Profile. Click Add New. Make the setting match below.

| Name*                             | FAX Finder                |   |
|-----------------------------------|---------------------------|---|
| Description                       |                           |   |
| Device Security Mode              | Non Secure                | ÷ |
| Incoming Transport Type*          | TCP+UDP                   |   |
| Outgoing Transport Type           | UDP                       | - |
| Enable Digest Authentication      |                           |   |
| Nonce Validity Time (mins)*       | 600                       |   |
| X.509 Subject Name                |                           |   |
| Incoming Port*                    | 5060                      |   |
| Enable Application level authori  | zation                    |   |
| CACCEPT presence subscription     |                           |   |
| Accept out-of-dialog refer**      |                           |   |
| Accept unsolicited notification   |                           |   |
| Accept replaces header            |                           |   |
| Transmit security status          |                           |   |
| C Allow charging header           |                           |   |
| STP V 150 Outbound SDP Offer Filt | ering* Use Default Filter |   |

- 2) Build a SIP Profile for FAXFinder.
  - a. From CUCM Administration interface go to Device> Device Settings>SIP Profile.
  - b. Click Add New. Name it "FAX Finder". Accept all of the default settings. Click Save.
- 3) Build a SIP Trunk to the FAX Finder.
  - a. From CUCM Administration interface go to Device> Trunk.
  - b. Click Add New.
  - c. For Trunk Type, select SIP Trunk. Click Next.
  - d. Fill in the following settings:
    - i. Device Name: FAXFinder
    - ii. For Device Pool, use a Device Pool that is logical for the physical location. If you are unsure, use the Default Device Pool.
    - iii. For Location, use Hub\_None.
    - iv. For Media Resource Group List, use an MRGL that contains an IOS based Media Termination Point. This will use an IOS router to anchor the calls.

| v. | Make sure the N   | Media Termination | Point Required  | checkbox is checked. |
|----|-------------------|-------------------|-----------------|----------------------|
| ۰. | Widthe Sure the f |                   | i onne negan ea |                      |

| Trunk Service Type               | None(Default)        |
|----------------------------------|----------------------|
| Device Name*                     | FAXFinder            |
| Description                      |                      |
| Device Pool*                     | 1Primary             |
| Common Device Configuration      | MorefieldStandardCDC |
| Call Classification*             | Use System Default   |
| Media Resource Group List        | MRGL1                |
| Location*                        | Hub_None             |
| AAR Group                        | < None >             |
| Tunneled Protocol*               | None                 |
| QSIG Variant*                    | No Changes           |
| ASN.1 ROSE OID Encoding*         | No Changes           |
| Packet Capture Mode*             | None                 |
| Packet Capture Duration          | 0                    |
| Media Termination Point Required |                      |
| Retry Video Call as Audio        |                      |

- vi. Under Inbound Routing, set Significant Digits to "All".
- vii. Set the Calling Search Space to be able to dial out using a T.38 compatible gateway.

| Inbound Calls                            |                         |  |
|------------------------------------------|-------------------------|--|
| Significant Digits*                      | All                     |  |
| Connected Line ID Presentation $^{\ast}$ | Default 👻               |  |
| Connected Name Presentation*             | Default 🔹               |  |
| Calling Search Space                     | CSS-1PrimaryNA-PRI-only |  |

- viii. Under SIP Information, set the "Destination Address" as the IP of the FaxFinder device. Set the port as 5060.
- ix. For the MTP Preferred Originating Codec, set 711ulaw.
- x. For SIP Trunk Security Profile, set it to "Fax Finder" (or what you created in step 1).
- xi. For the SIP Profile, set it to "Fax Finder" (or what you created in step 2).
- xii. For DTMF Signaling Method, set it to RFC 2833.

| -SIP Information                         |                        |               |             |            |
|------------------------------------------|------------------------|---------------|-------------|------------|
| - Destination                            |                        |               |             |            |
| Destination Address is an SRV            |                        |               |             |            |
| Destination Add                          | ress                   | Destination A | ddress IPvõ | Destinatio |
| 1* 192.168.3.23                          |                        |               |             | 5060       |
| MTP Preferred Originating Codec*         | 711ulaw                | •             | •           |            |
| BLF Presence Group*                      | Standard Presence grou | ıp 🔻          |             |            |
| SIP Trunk Security Profile*              | FAX Finder             | -             |             |            |
| Rerouting Calling Search Space           | CSS-1PrimaryNA-PRI-o   | nly 👻         | •           |            |
| Out-Of-Dialog Refer Calling Search Space | CSS-1PrimaryNA-PRI-o   | nly 👻         |             |            |
| SUBSCRIBE Calling Search Space           | < None >               | -             |             |            |
| SIP Profile*                             | FAX Finder             | •             |             |            |
| DTMF Signaling Method*                   | RFC 2833               | <del>.</del>  | •           |            |

- xiii. Click Save.
- 4) Route calls to the FaxFinder SIP Trunk.
  - a. Create a Route Group that has the FaxFinder SIP trunk in it.
  - b. Create a Route List that has the FAXFinder Route Group in it.
  - c. Create a Route Pattern that points to the FaxFinder Route List. The Pattern is a FAX DID extension on the system. In many cases, it will be a 4 digit number. Make sure to clear the "Provide Outside Dial Tone" field check box and to classify the call as "OnNet".

| Status                                      |                                                     |                 |
|---------------------------------------------|-----------------------------------------------------|-----------------|
| i Status: Ready                             |                                                     |                 |
| Pattern Definition                          |                                                     |                 |
| Route Pattern*                              | 4087                                                |                 |
| Route Partition                             | P-Internal 👻                                        |                 |
| Description                                 | FAX DID                                             |                 |
| Numbering Plan                              | Not Selected 💌                                      |                 |
| Route Filter                                | < None > v                                          |                 |
| MLPP Precedence*                            | Default 👻                                           |                 |
| Apply Call Blocking Percentage              |                                                     |                 |
| Resource Priority Namespace Network Domain  | < None >                                            |                 |
| Route Class*                                | Default 👻                                           |                 |
| Gateway/Route List*                         | FAXFinder 🔹                                         | ( <u>Edit</u> ) |
| Route Option                                | Route this pattern                                  |                 |
|                                             | Block this pattern No Error                         |                 |
| Call Classification* OnNet                  | ▼                                                   |                 |
| 🗖 Allow Device Override 🗖 Provide Outside [ | Dial Tone 🔲 Allow Overlap Sending 🔲 Urgent Priority |                 |
| Require Forced Authorization Code           |                                                     |                 |
| Authorization Level* 0                      |                                                     |                 |
| Require Client Matter Code                  |                                                     |                 |

5) On your PSTN trunks, make sure the set T38 FAX Relay. If your gateway is MGCP-based, this setting is on the Gateway level, not the port level. You'll find it under Product Specific Configuration Layout. If you change this setting to enabled, you must reset the gateway for the change to take effect. Note that this immediately drops all calls on all ports on the gateway.

| Configured Slots, VICs and Endpoints |                                              |  |  |
|--------------------------------------|----------------------------------------------|--|--|
| Module in Slot 0 NM-4VWIC-MB         | RD 🔻                                         |  |  |
| Subunit 0 VWI                        | C2-1MFT-T1E1-T1 - 0/0/ 0 TIPR                |  |  |
| Subunit 1 < No                       | ne > 🔻                                       |  |  |
| Subunit 2 VWI                        | C2-1MFT-T1E1-T1 - 0/2/ 0 TIPR                |  |  |
| Subunit 3 VIC2                       | 2-4FXO 🔹 0/3/ 0 🐺 0/3/ 1 🗳 0/3/ 2 🗳 0/3/ 3 🗳 |  |  |
| Module in Slot 1 < None >            | ▼                                            |  |  |
| Product Specific Configuration       | on Layout                                    |  |  |
| 2                                    |                                              |  |  |
| Global ISDN Switch Type              | 4ESS 👻                                       |  |  |
| Switchback Timing*                   | Graceful 👻                                   |  |  |
| Switchback uptime-delay (min)        | 10                                           |  |  |
| Switchback schedule (hh:mm)          | 12:00                                        |  |  |
| Type Of DTMF Relay*                  | Current GW Config 🔹                          |  |  |
| Modem Passthrough*                   | Enable                                       |  |  |
| Cisco Fax Relay*                     | Disable 👻                                    |  |  |
| T38 Fax Relay*                       | Enable                                       |  |  |
| RTP Package Capability*              | Enable 👻                                     |  |  |
| MT Package Capability*               | Disable -                                    |  |  |
| RES Package Capability*              | Disable 👻                                    |  |  |
| PRE Package Capability*              | Enable -                                     |  |  |
| SST Package Capability*              | Enable -                                     |  |  |

- 6) On the FAX Finder Admin web interface, go to Fax Configuration>SIP/T.38. Make the settings match the following screen shot.
  - a. For SIP Proxy/Gateway, set the IP Address of the Communications Manager.
  - b. For FAX Method, use "T.38 Re-invite."

| SIP / T.38 Configuration | 1                             |                     | <u>Defaults</u> |
|--------------------------|-------------------------------|---------------------|-----------------|
| SIP                      |                               |                     |                 |
| Transport Protocol       | UDP                           | Local Port          | <b>5060</b>     |
| SIP Proxy/Gateway        | 192.168.3.11                  | SIP Proxy Port      | 5060            |
| SIP Domain               |                               | Loose Routing       | 💿 on 💿 off      |
| Firewall Address         |                               |                     |                 |
| Authorization Required   |                               | Use Registrar       |                 |
| Username                 |                               | Registrar           |                 |
| Password                 |                               | Registrar Port      | 5060            |
| Confirm Password         |                               | Expires             | 3600 (secs)     |
| T.38                     |                               |                     |                 |
| Fax ID                   | Morefield Comm                | Max Rate            | 9600 👻          |
| Fax Method               | T.38 Re-invite 🔹              | Error Correction    | 🔘 on 🔘 off      |
| Fax Codec                | 🗖 G.711 Alaw 🗹 G.711 µlaw     | Dial Prefix         | 9               |
| Redundancy Level         | 3                             | Jitter Buffer Delay | 300 (msecs)     |
| Max Buffer               | 4000                          | Max Datagram        | 948             |
| Extension Source         | SIP To Header 🔹               |                     |                 |
| Extension Digits         | Use All 🔹                     | Extension Length    | 0               |
| Channel Reservation      | 0 Inbound Only 0 Outbound Onl | У                   | Save            |